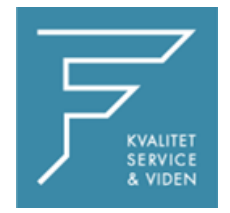

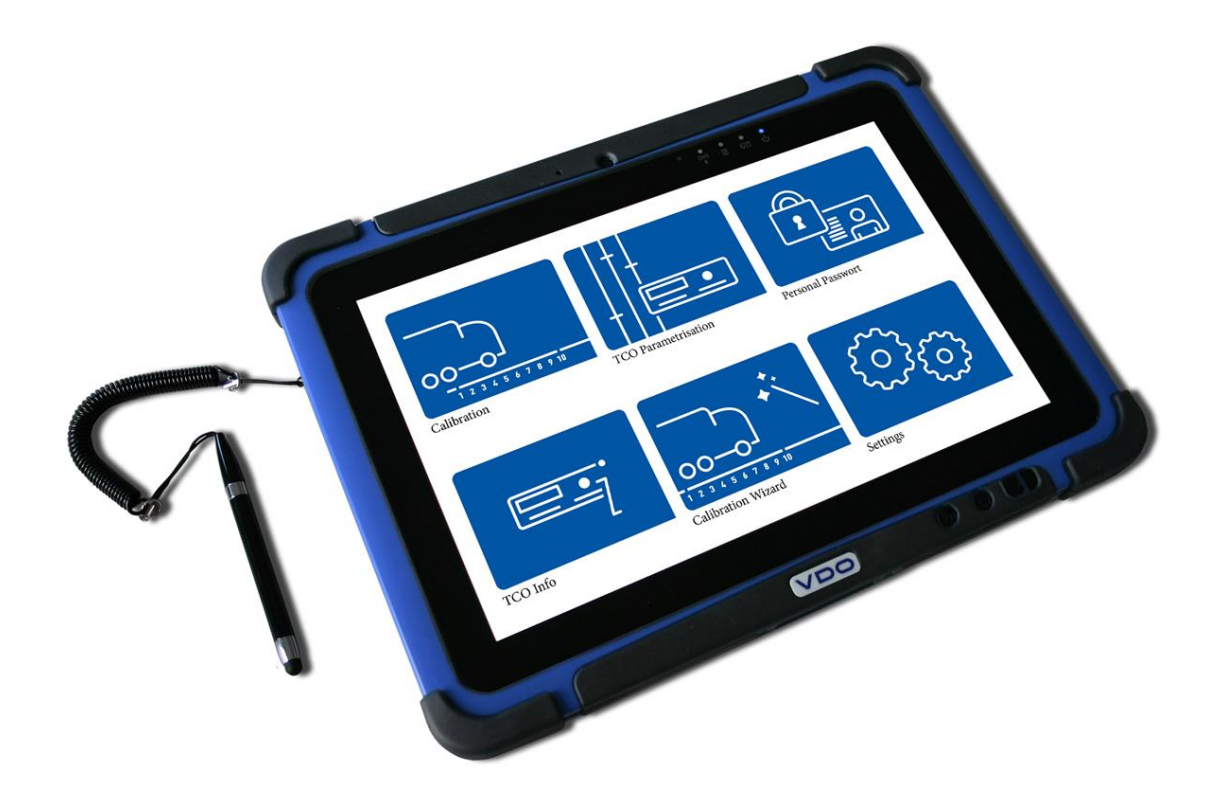

## VDO

## VDO WORKSHOP TABLET QUICK GUIDE:

Parring af Workshoplink

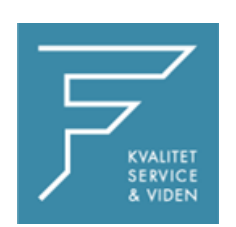

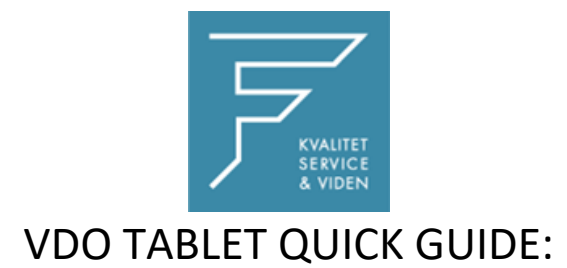

## Parring af Workshoplink

1. Tryk på Kalibreringsinstillinger

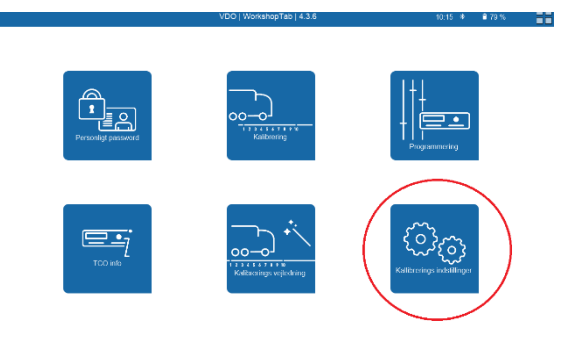

2. Vælg Workshoplink

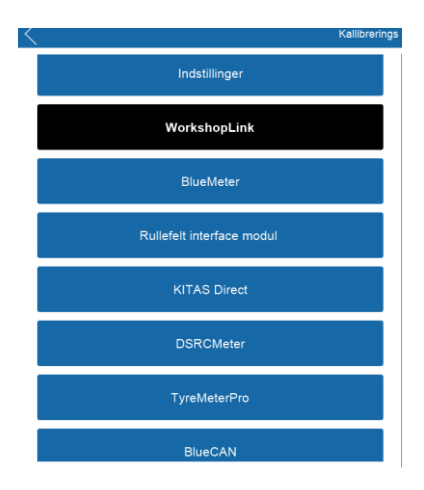

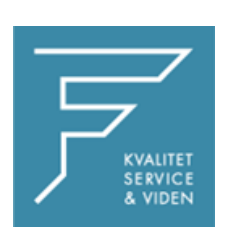

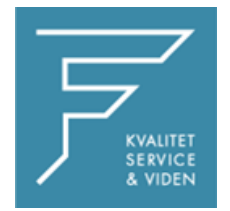

3. Tryk på Søg

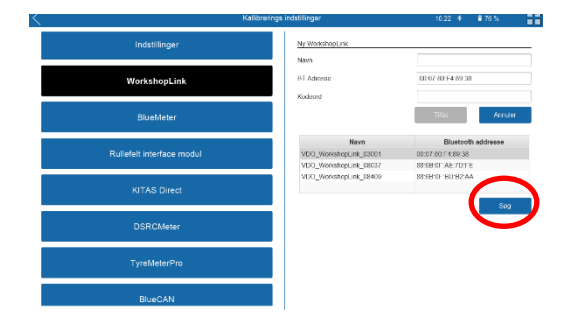

4. Tryk på tilføj, og navngiv enheden med det ønskede navn,

i dette tilfælde som markeret med gult.

CHECK BT Adress

Indtast PINKODE eller KODEORD

Pinkode findes på label på workshoplink

5. Tryk på Tilføj

Workshop link er nu tilføjet.

8. Tryk på INDSTILLINGER i venstre side

I højre side vælges WorkshopLink i dropdown menuen, tryk på den du lige har navngivet og tilføjet.

Tryk på GEM

| Indstillinger             | Indsillinger<br>Voj  Provosland |                          |    |
|---------------------------|---------------------------------|--------------------------|----|
| WorkshopLink              | WyrishopLiek                    | Voleo truck selborg w (  | ٣  |
|                           | DiueMeter                       | volvo truck center aalbo | *  |
| BlueMeter                 | Rallefelt interface modul       |                          | -  |
|                           | Kitas Diroct                    |                          | *  |
| Rullefelt interface modul | DSRGMotor                       | Volvo Track Centor Aul   | -  |
|                           | l ynddeter Pro                  |                          | ~  |
|                           | TMP base laungele               | 20                       | -  |
|                           | BILICAN                         |                          | w  |
| DSRCMeter                 |                                 |                          |    |
|                           | Land                            |                          | EC |
| TyreMeterPro              | Sprog                           | Dansk                    | *  |
|                           |                                 |                          |    |
|                           |                                 |                          |    |

Genstart VDO Workshop Tablet.

Ved eventuelle spørgsmål, venligst kontakt FD Parts A/S på 6914 4700.

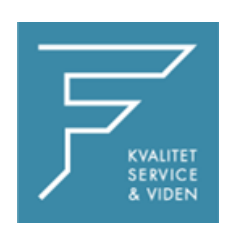

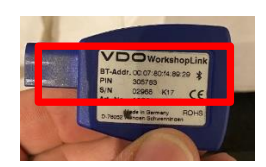